# 【PC利用イメージ】クロネコメンバーズ\_新規登録

### (1)メールアドレス入力

### (2) メールアドレス入力完了

(3)お客さま情報の入力 ※クロネコメンバーズカードはご希望のお客様 のみです。

こちらの画面でカードの有無をご選択ください。

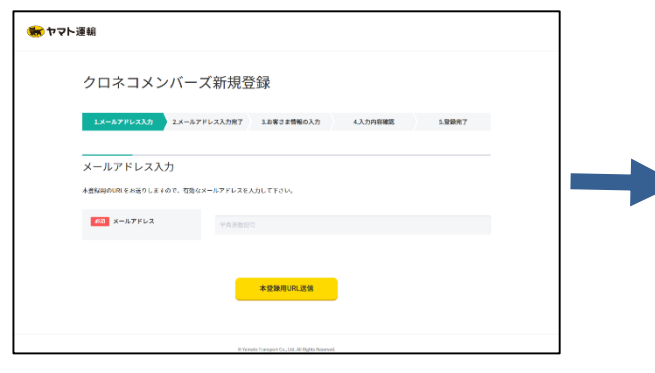

| ヤマト | 運輸                                                                                     |
|-----|----------------------------------------------------------------------------------------|
|     | クロネコメンバーズ新規登録                                                                          |
|     | Lメールアドレス入力         2.4ームアドレス入力用了         1.8回2.2情報の入力         4.入力内容研究         5.000余7 |
|     | メールアドレス入力完了                                                                            |
|     | メールアドレスにA型60周の圧張しました。<br>本質期時の4回より本質期を行ってください。                                         |
|     | 24時間以内にアクセスがない場合URLは素質になります。                                                           |
|     | メールの受情制開設まをされている方                                                                      |
|     | 「@kuronekoyamato.co.jp」のドメインの対抗的可認定をしてください。                                            |
|     | 本意知時のメールが彼かない場合は、下記をご確認ください。                                                           |
|     | かうひょうスソバーズの各世俗種のメームが伝さません。                                                             |
|     | INVersion Transport Co., Ltd All Higher Browned.                                       |

| : | クロネコメンバーズ新規登録   |               |                                                                                       |  |  |
|---|-----------------|---------------|---------------------------------------------------------------------------------------|--|--|
|   | LX-BYFEXAR      | 28-574623/087 | NHIO入力 4入力内系総数 1.9歳37                                                                 |  |  |
|   | お客さま情報の         | 入力            |                                                                                       |  |  |
| 1 | IN CEVER        | ご希望カード        |                                                                                       |  |  |
| ſ | Y7 02<br>8巻きま情報 | 砂漠 会員カード      | <ul> <li>カード不要</li> </ul>                                                             |  |  |
|   | 833 x-h         |               | スマートフォンや洗薬電源に二次元コードを汚像として保存していただくことができます。                                             |  |  |
|   | 0 <b>0</b> 90.8 |               | クロネコメンバーズ電子マネーカード     ⑦     Storeのおお払いに使える専用電子マネー「クロネコメンバー参加が経営されたカードです。              |  |  |
|   | 1427            |               | クロネコメンバー解決市カード                                                                        |  |  |
|   | (234            |               | ○ паласо 46種 millio ② なんしか 45種 🤱 ○ WAON 44種 📷<br>1回あたりのチャージ金術式の時時以上、北急部運営が10%3約となります。 |  |  |
|   |                 |               | クロネコメンバー朝BIG対応カード                                                                     |  |  |
|   |                 |               | - nanaco 活税 milita · 本天王dy 搭載 🤱 · WAON 活税 🚟                                           |  |  |

(4)入力内容確認

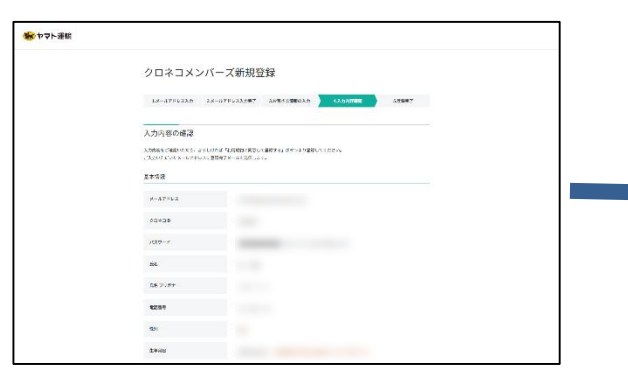

(5)登録完了 登録完了後、完了通知の案内がネコポ スで送られてきます。 ネコポス投函の翌日からeお知らせが届く ようになります。 (6)クロネコメンバーズカードはお申込み後、 3週間前後で宅急便にてお届けいたします。

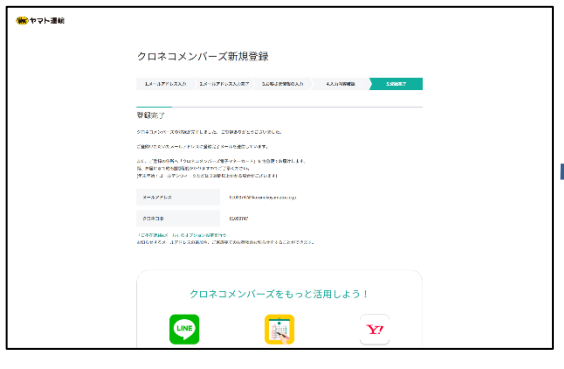

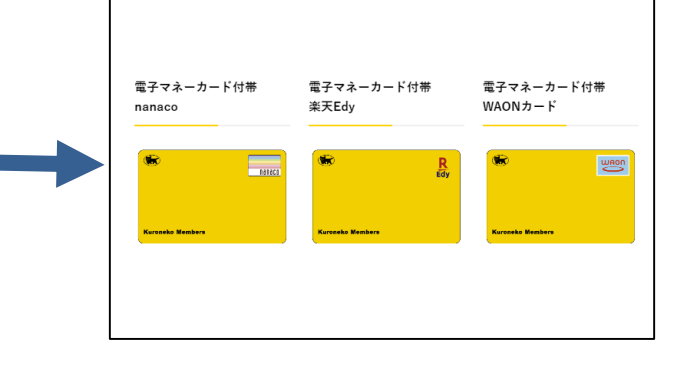

クロネコメンバーズの新規登録はこちら

# 【スマホ利用イメージ】クロネコメンバーズ\_新規登録

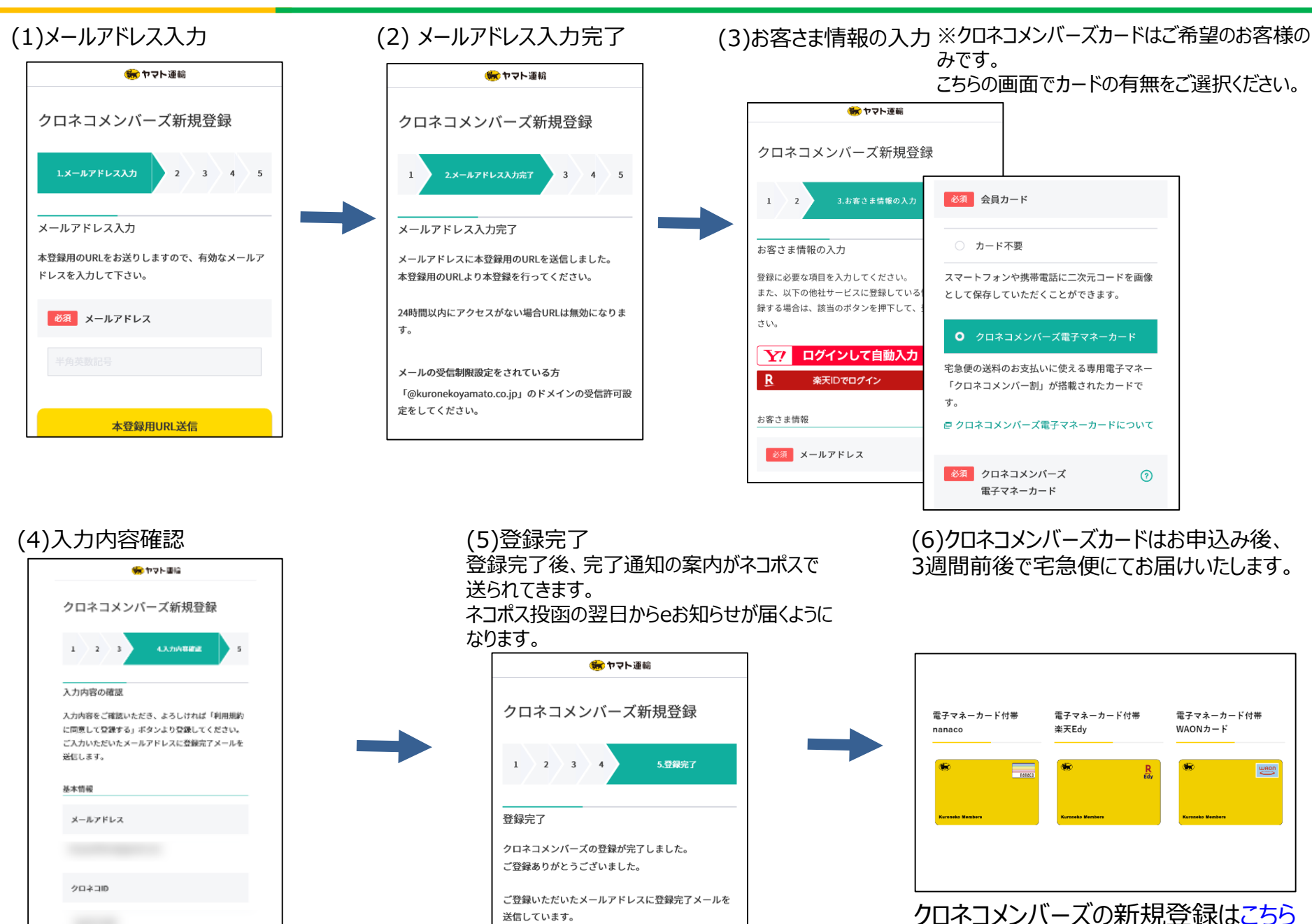

# 【PC利用イメージ】クロネコメンバーズ\_カード情報登録

### (1)クロネコメンバーズログイン後、 お客様情報、クロネコペイの設定をクリック

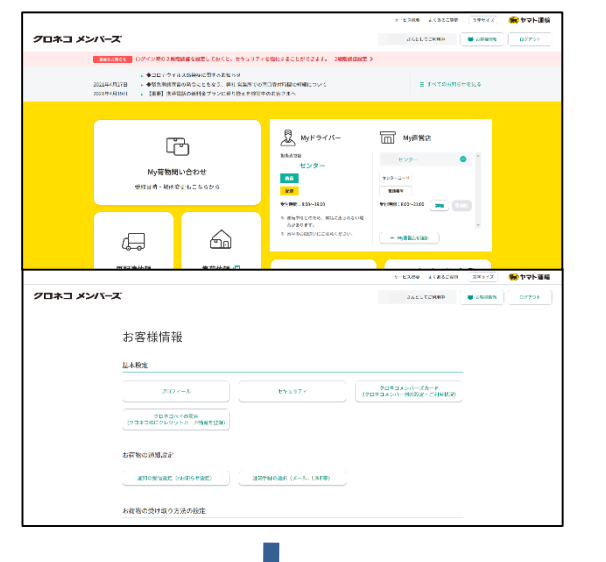

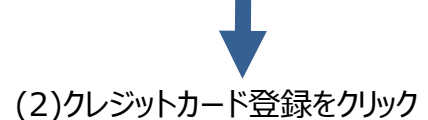

| 503-3-4イ<br>メニュー<br>のレジャカード回路 35-ジャードウロ話、東ジー時かであたまのよりから、<br>林岡田田 204-10-40月1日開空や話ざらそうのごから、                              |  |
|----------------------------------------------------------------------------------------------------|--|
| メ*a<br>2023470-19286 2023-00-193485、MR MATERIELDES。<br>2023-00-00月87251825168500-756、<br>2023-00-00月87251825168500-756、 |  |
| 20.2947-1936 ジンジードの名前、第5.8947648/32555。<br>1988年 クロネコードの名前、第5.8947648/32555<br>1988年 クロネコードの名前の第三日の名前の第三日の名             |  |
| 1983年2014日第二日日日日日日日日日日日日日日日日日日日日日日日日日日日日日日日日日日日                                                                         |  |
|                                                                                                    |  |
|                                                                                                    |  |
|                                                                                                    |  |
|                                                                                                    |  |
| 7ロネコペイ                                                                                                    |  |
| ሳባችጋላብ                                                                                                    |  |
| クレジットカード情報管理                                                                                                    |  |
| クレジットカード博報を温縮する                                                                                                    |  |
| (久.シャガ)…の自然が参び通大にすてとびります。<br>とちょうディベルそのため、400以下中国市のシードは急なが明らられます。                                                       |  |
| 展る                                                                                                    |  |
|                                                                                                    |  |

### (3) クレジットカード情報を入力

#### (4)登録完了

| クレジャカード情報入力<br>カード集号 (19月8日)                          |  |
|-------------------------------------------------------|--|
| カード御号 (年内部で)                                          |  |
|                                                       |  |
| カード有効解散 月 /20 年(半角数学)                                 |  |
| カード古楽人<br>(FFA,REY, 20年5月7)<br>(FTARO (FJROMEO)       |  |
| セキュリティコード (半角英次字) セキュリティコードとは、                        |  |
| HMRS MACALANA-THEILES<br>Analana-Maja (ご開発の上、ご覧持つだれ)。 |  |
|                                                       |  |

| 90\$=%7      |                      |  |
|--------------|----------------------|--|
| ウレジットカード情報入け | 1 千益忠元(              |  |
|              | お手利意知がないていました。       |  |
|              | <u>二利用</u> 的数据的第三元本公 |  |
|              |                      |  |

#### (3) <sup>2</sup> クレジットカード情報がすでに登録されている場合 登録されているカード情報の確認や変更ができます

| クロネコペイ                                                  |                                                    |  |  |  |  |
|---------------------------------------------------------|----------------------------------------------------|--|--|--|--|
| 204344                                                  |                                                    |  |  |  |  |
| クレジットカード情報入力                                            |                                                    |  |  |  |  |
| 力一下番号                                                   |                                                    |  |  |  |  |
| カード和加州駅 10 月 /20 20 年(半角数学)                             |                                                    |  |  |  |  |
| カード名義人                                                  | KURONEKO TAROU<br>(非角英学、30年30月)<br>例でTARO KURONEKO |  |  |  |  |
| セキュリティコード                                               | (年角英歌子) <u>セキュリティコードとは</u>                         |  |  |  |  |
| ご利用可能なウレジートカードはこちら<br>半 <u>クロネコペイ規約</u> にご問意の上、ご変更ください。 |                                                    |  |  |  |  |
|                                                         | 22 88                                              |  |  |  |  |
|                                                         |                                                    |  |  |  |  |
|                                                         |                                                    |  |  |  |  |
|                                                         |                                                    |  |  |  |  |

# 【スマホ利用イメージ】クロネコメンバーズ\_カード情報登録

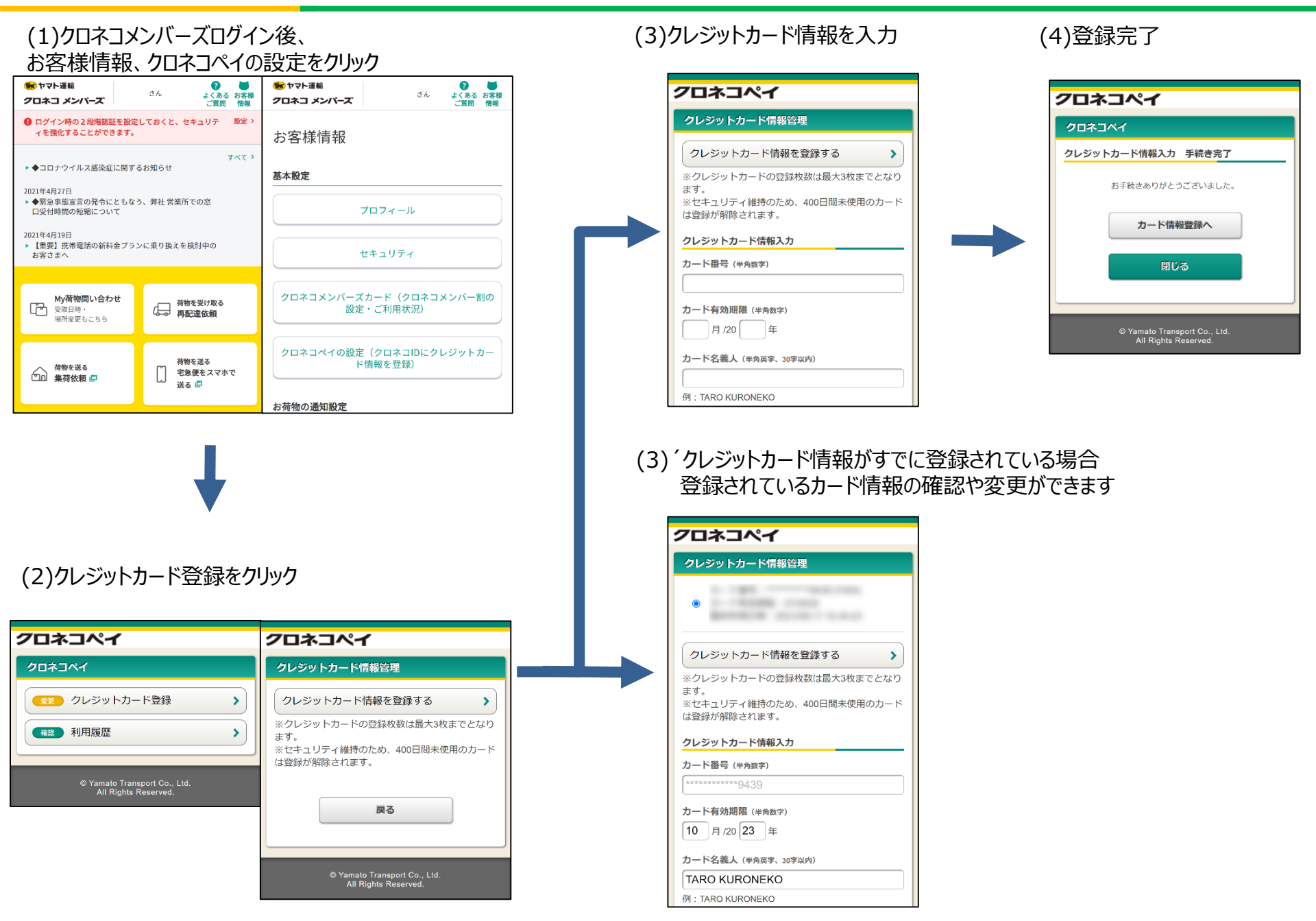

# 【PC利用イメージ】クロネコペイでの商品購入方法

お支払

### (1)ECサイトからお支払い手続きへ進む

| 286          | ****/-PC*P                               |  |
|--------------|------------------------------------------|--|
| 何也           | 100                                      |  |
| (245         | 11,111円                                  |  |
| 送報           | 0FF                                      |  |
| ⊕2t(\$23)    | 11,1116                                  |  |
|              |                                          |  |
| 【お支払い方法】     |                                          |  |
|              |                                          |  |
| クロネコwebコレクト  |                                          |  |
|              |                                          |  |
| 【お客様情報】      |                                          |  |
|              | 477 A                                    |  |
| HQ .         | ∧ni =p                                   |  |
| フリガナ         | ヤマト イチロウ                                 |  |
|              |                                          |  |
| 影使指符         | 000-0000                                 |  |
| 4.16         | 承获增3440人回题版123                           |  |
| 4389         | 090 0000 0000                            |  |
| メールアドレス      | payment/@kuronekoyamato.co.jp            |  |
| [W(d#)]      |                                          |  |
|              |                                          |  |
| <b>Н</b> S   | 大和 一郎                                    |  |
| フリガナ         | ヤマト イチロウ                                 |  |
| 彩使香马         | 000-0000                                 |  |
| <b>a</b> #   | 承示教中央区数座123                              |  |
| <b>電話公</b> 号 | 090-0000-0000                            |  |
|              | マンニマント かりませい たいえいませんてい たんしょうぼう アスピックイビット |  |
| ANALM-IN THE | //////////////////////////////////////   |  |
|              | お支払い予報さへ                                 |  |
|              |                                          |  |

(2)お支払い方法選択画面でクロネコペイ ボタンをクリック

クレジットカード

こちらをクリック

コンビニ(オンライン)

THE

こちらをクリック

クロネコペイで支払う

クロネコペイ

こちらをクリッ

クロネコペイとは

お支払い手続き中止

### コペイ (3)クロネ:

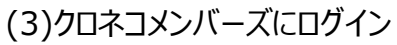

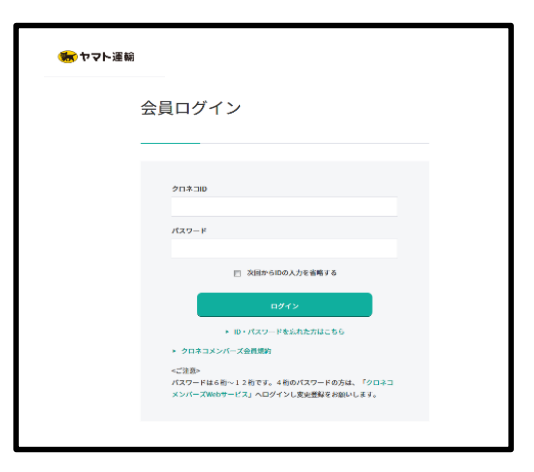

(4)ログイン後、クレジットカード情報入力画面に戻るので、同意して進むボタンをクリック

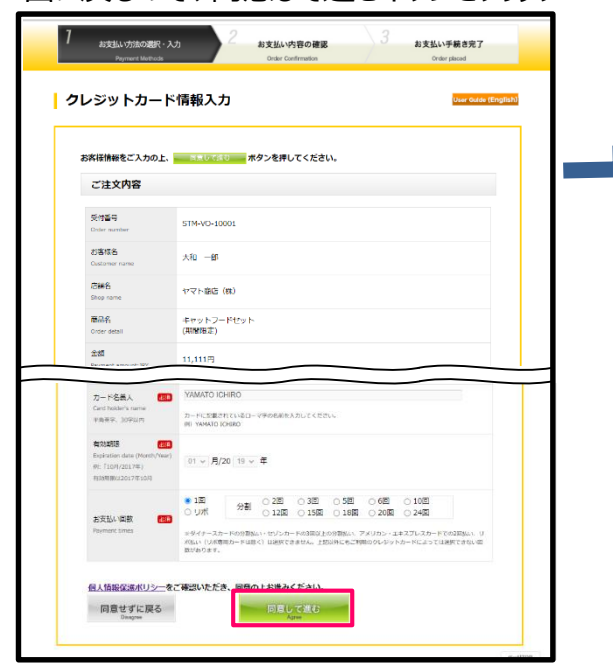

(5)ご注文内容、およびお客様情報を確認。 お支払い手続きへボタンをクリック 本人認証サービス(3Dセキュア)による クレジットカード利用者様の確認があります。

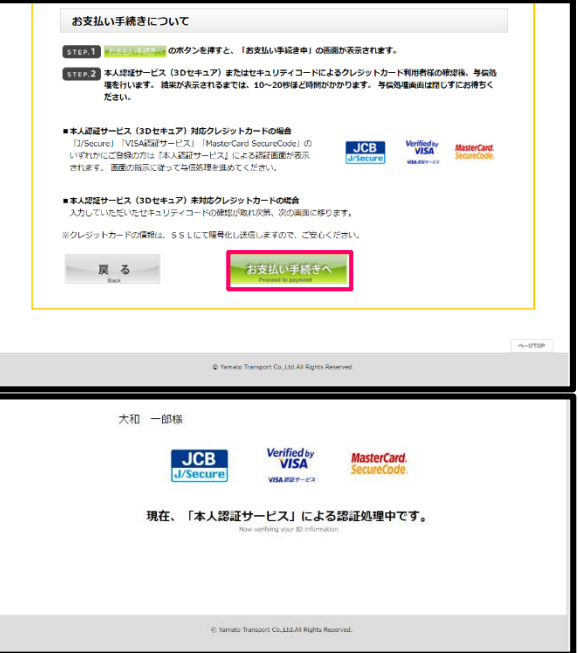

(6)お支払い手続き完了

| 1 | お支払い手続き                                        | 完了                  | oner onernerer | User Guide (Engli |
|---|------------------------------------------------|---------------------|----------------|-------------------|
|   | 正常にお支払い手続きか<br>この画面を保存してお<br>Payment Completed | 「売了しました。<br>持ちください。 |                |                   |
|   | ご注文内容                                          |                     |                |                   |
|   | 受付番号<br>Order number                           | STM-VO-10001        |                |                   |
|   | お客様名<br>Customer name                          | 大和 一部               |                |                   |
|   | 語語名<br>Shop neme                               | ヤマト商店 (株)           |                |                   |
|   | 商品名                                            | キャットフードセッ           | r              |                   |

# 【スマホ利用イメージ】クロネコペイでの商品購入方法

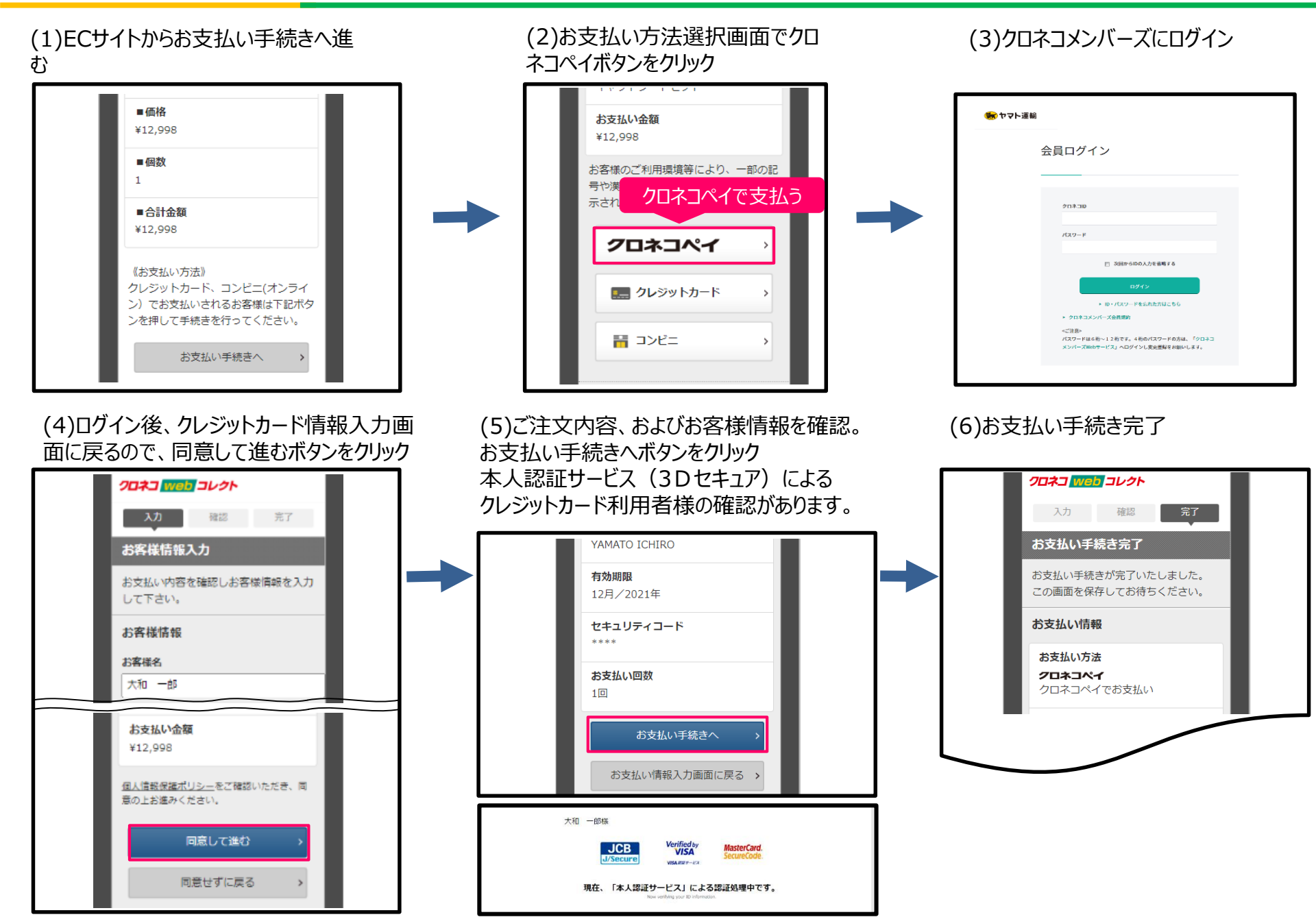